## **Start Machines 启** 因洗衣机

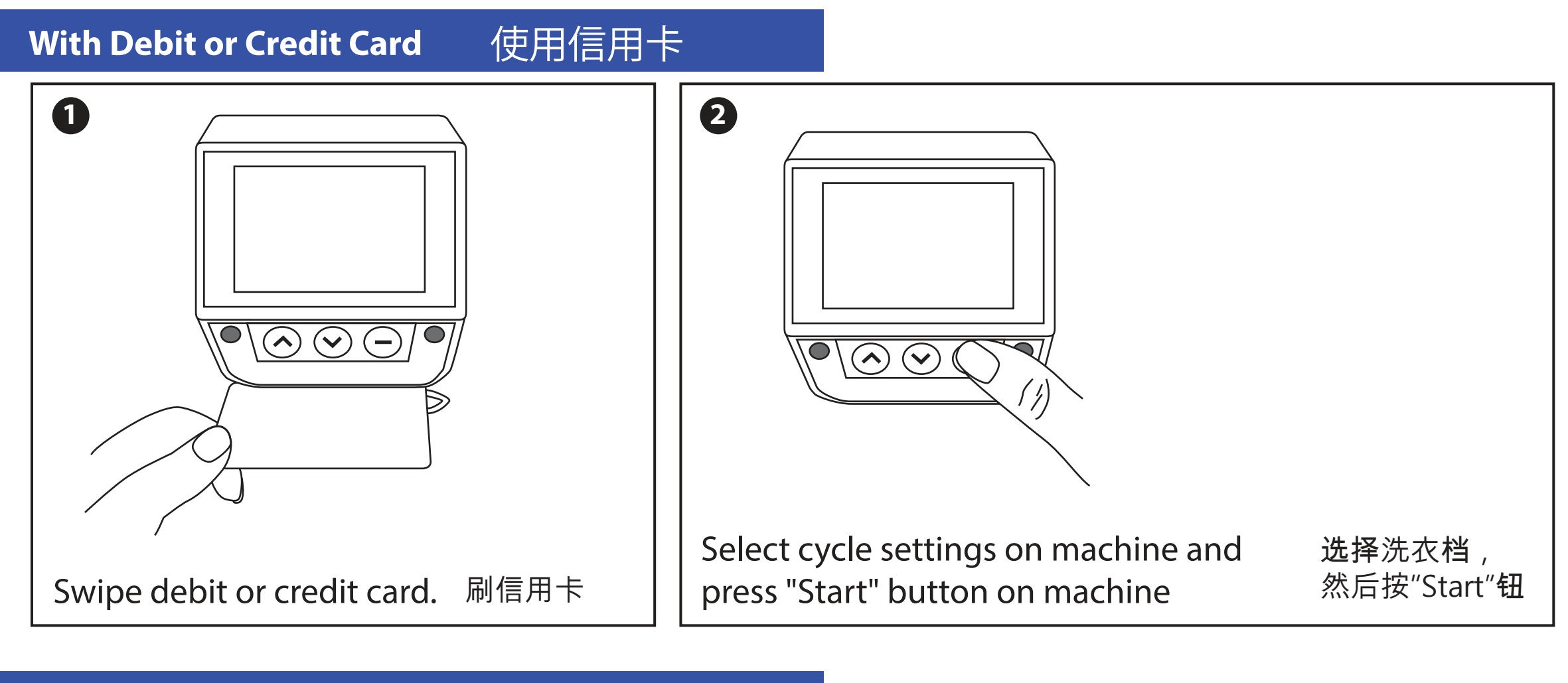

## With Aces Loyalty Card 使用Aces 洗衣卡

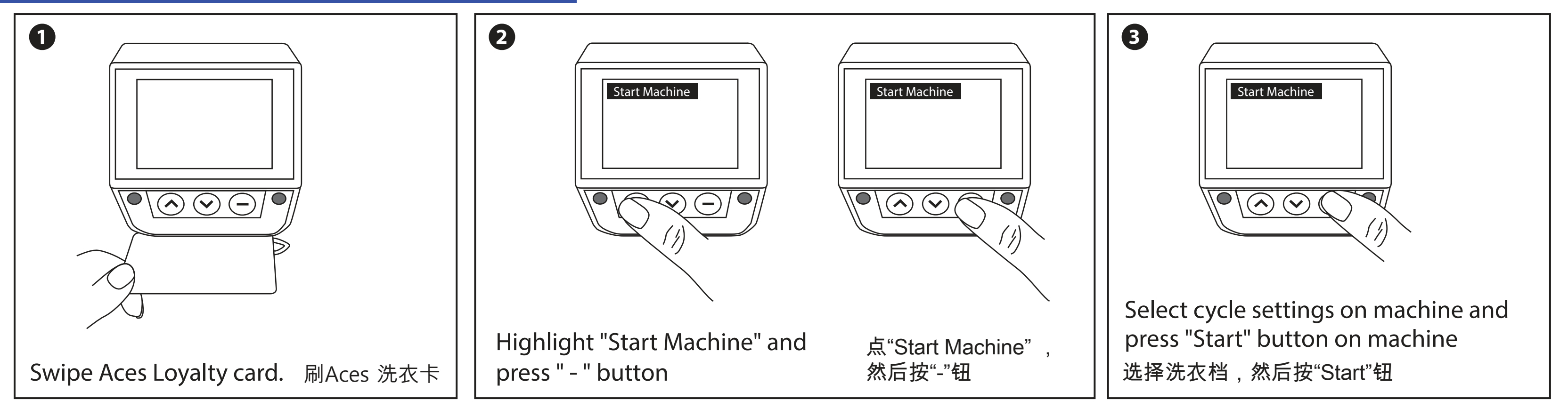

With Mobile App - 🗋 Download the app — m.AcesLaundry.com 使用APP - 下载APP - m.AcesLaundry.com

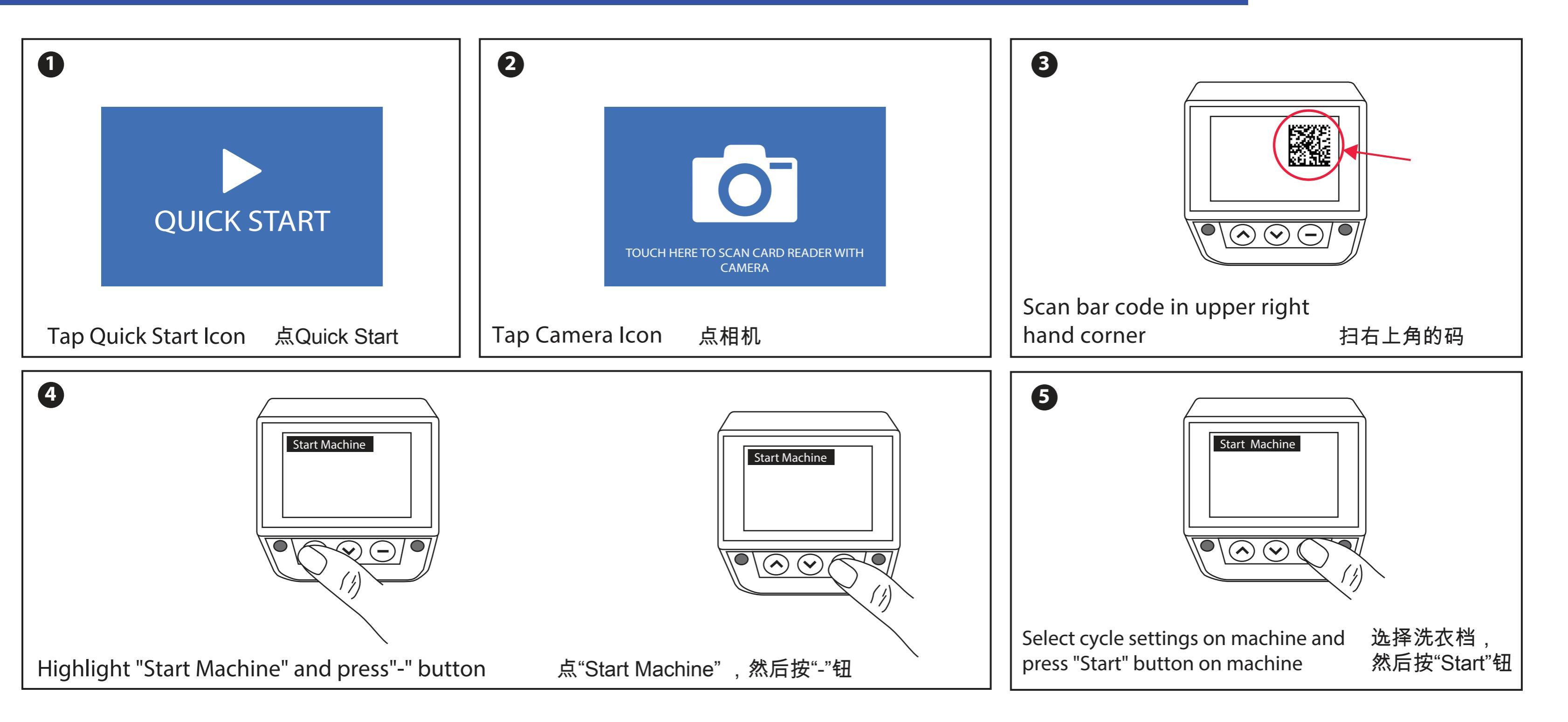

## Add Funds by Credit/Debit card to Aces Laundry Card/Account 用信用卡给Aces洗衣卡充值

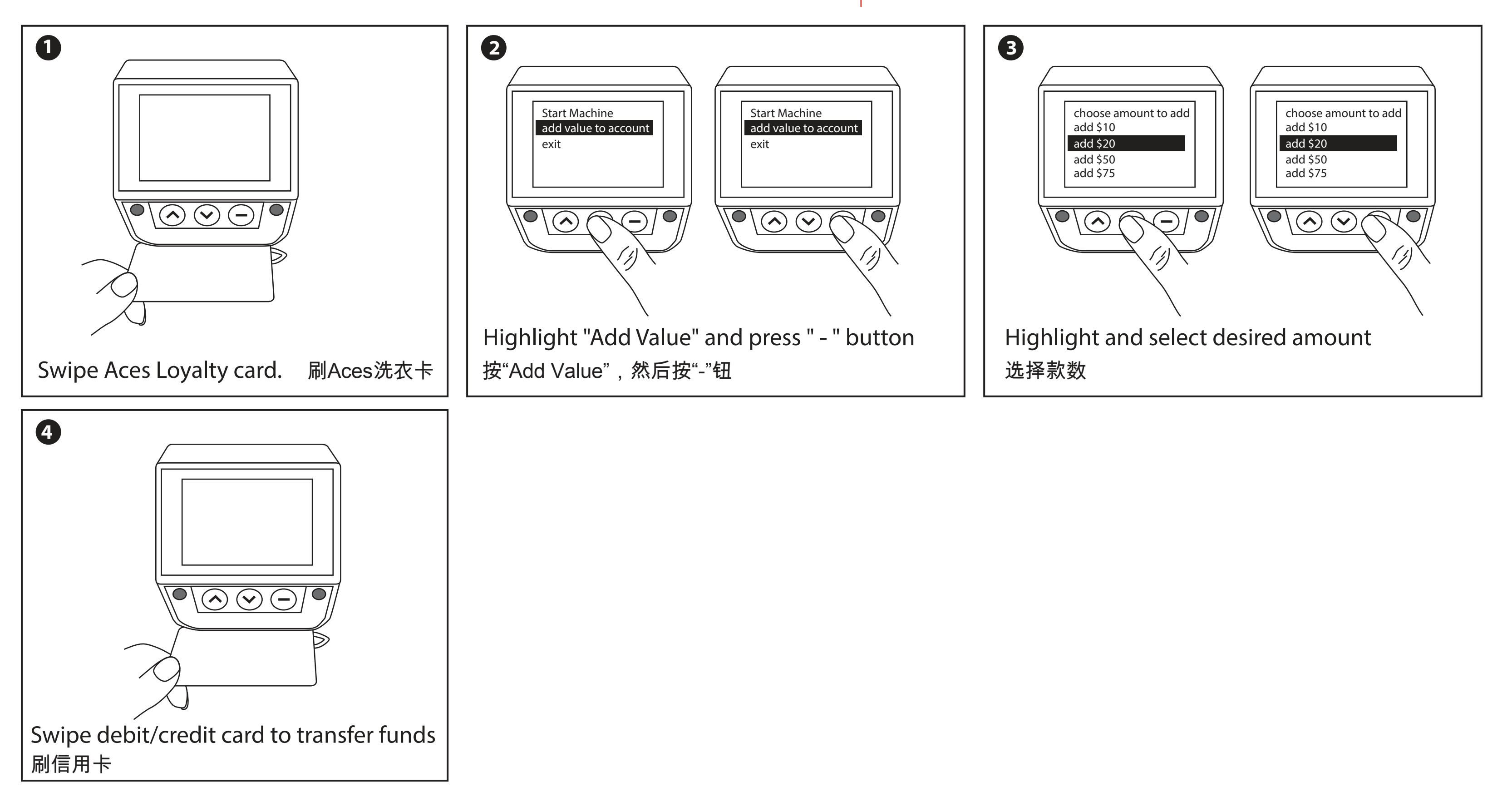

## Add Funds by Check / Money Order to Aces Laundry Card/Account

Add Value by Check / Money Order

- 1. Make payable to "Aces Laundry Service"
- Mail to: Aces Laundry 111 N Central AVE. STE. 400 Hartsdale, NY 10530

1 请寄信至左边地址

- 2 请标明您的洗衣卡的9位数号码
- 3 请标明您的洗衣房的地址

用支票或Money Order给Aces 洗衣卡充值

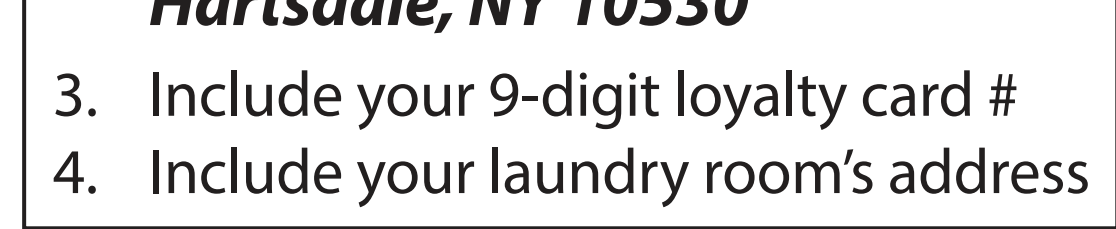